## e-payment for paid documents

In order to make payment towards fees for paid documents containing information about mines, the following steps should be followed:

Step1: Login to website <u>https://www.mstcecommerce.com/auctionhome/mmb/jharkhand/index.jsp</u> with user- id, password and DSC. The following screen will appear.

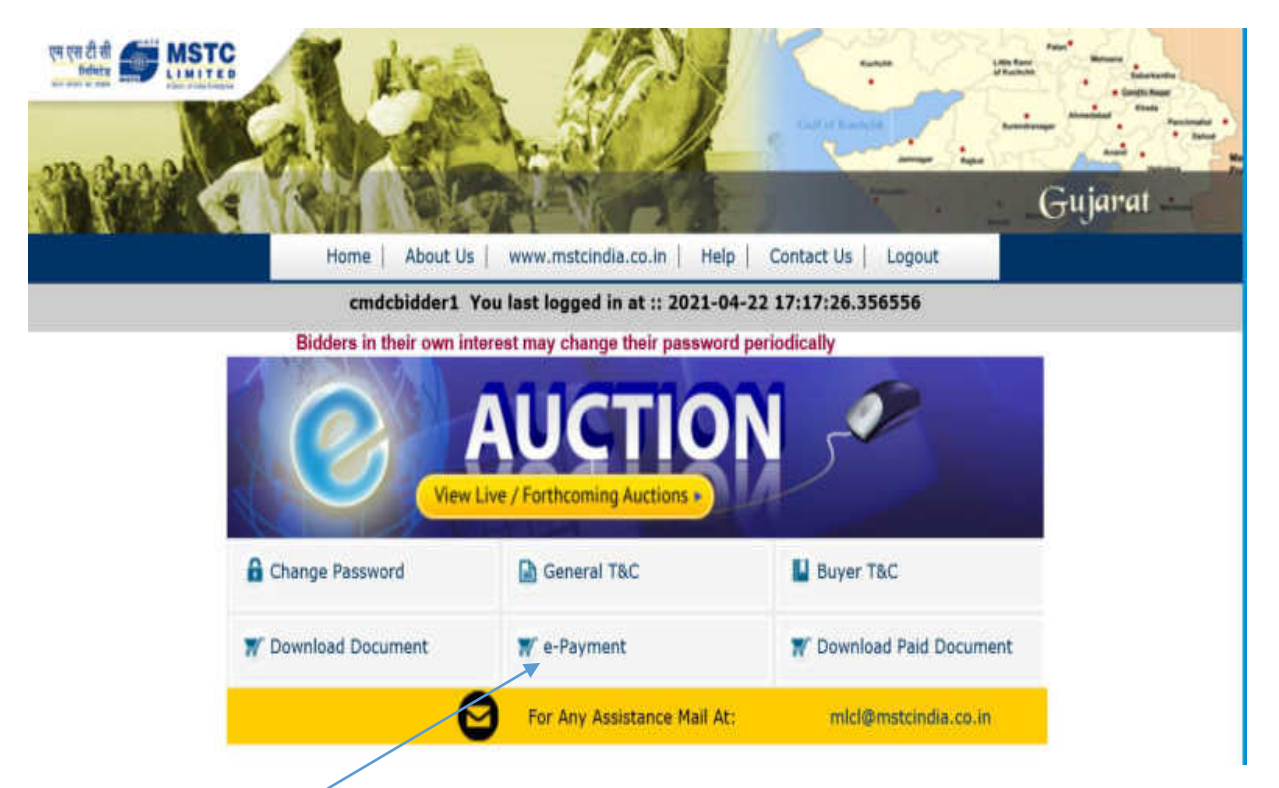

Step 2: Click on e-Payment. The following screen will appear.

| e-Payment for MINE Block Home |                  |  |
|-------------------------------|------------------|--|
| Choose the Block(s) :         | =Select Block= V |  |
| Enter Amount :                | 0                |  |
| Netbanking                    | RTGS/NEFT        |  |
|                               |                  |  |
|                               |                  |  |
|                               |                  |  |
|                               |                  |  |
|                               |                  |  |
|                               |                  |  |

Step 3: Select the mine from the dropdown and the amount will populate as shown below.

| e-Payment for MINE Block Hom |               |  |
|------------------------------|---------------|--|
|                              |               |  |
| Choose the Block(s) :        | Assam Block 🗸 |  |
| Enter Amount :               | 500000.0      |  |
| Netbanking                   | RTGS/NEFT     |  |
|                              |               |  |
|                              |               |  |
|                              |               |  |
|                              |               |  |
|                              |               |  |
|                              |               |  |
|                              |               |  |

Click on the option of Netbanking or RTGS/NEFT to make the payment.

Step 4: If you choose RTGS/NEFT option, the following screen will appear.

| MINE BLOCK RTGS PAYMENT                    |                    |  |  |  |
|--------------------------------------------|--------------------|--|--|--|
| To be Filled by Applicant For Bank Details |                    |  |  |  |
| Bank Name                                  |                    |  |  |  |
| Address 1                                  |                    |  |  |  |
| Address 2                                  |                    |  |  |  |
| Address 3                                  |                    |  |  |  |
| City Name                                  |                    |  |  |  |
| Pin Code                                   |                    |  |  |  |
| To be Filled By Applicant                  |                    |  |  |  |
| Account Title                              |                    |  |  |  |
| Debit Account No                           |                    |  |  |  |
| Account Type                               | Savings 🗸          |  |  |  |
| Remittance Details                         |                    |  |  |  |
| Amount (in figures.)                       | 500000.0           |  |  |  |
| Remarks                                    | MINE BLOCK PAYMENT |  |  |  |

Fill up the Form with correct details and click on Print as shown below.

| To be Filled by Applicant For Bank Details |                    |  |
|--------------------------------------------|--------------------|--|
| Bank Name                                  | Demo Bank          |  |
| Address I                                  | Demo1              |  |
| Address 2                                  | Demo 2             |  |
| Address 3                                  | Demo 3             |  |
| City Name                                  | Demo 4             |  |
| Pin Code                                   | 700020             |  |
| To be Filled By Applicant                  |                    |  |
| Account Title                              | Demo MR            |  |
| Debit Account No                           | 11111111111111     |  |
| Account Type                               | Savings 🗸          |  |
| Remittance Details                         |                    |  |
| Amount (in figures.)                       | 500000.0           |  |
| Remarks                                    | MINE BLOCK PAYMENT |  |

The next page will look like as shown below.

|                                                                                                    | In Print Clock Deers |
|----------------------------------------------------------------------------------------------------|----------------------|
|                                                                                                    |                      |
| Date: 26/04/3021<br>MINE BLOCK RTGS PAYMENT                                                                                                    |                      |
| Tu,                                                                                                    |                      |
| Demo Bask<br>Demo1<br>Demo 2<br>Demo 3<br>Demo 4<br>700000                                                                                                    |                      |
| Sub ::: Request for SCRAP RTGS/NEPT Payment                                                                                                    |                      |
| Anticaet Details<br>Account Title Detno MR<br>Detri Account No IIIIIIIIIII<br>Account Type[Savings/Current/Over Savings                                                                                  |                      |
| Beneficiary Datalis<br>Beneficiary Name MSTC LUMITED<br>Credit Account Nin 8000004798<br>Bank<br>Branch<br>Account Type Current<br>UrSC Code                                                             |                      |
| Remittance. Details<br>Annount Ris. 500000.0 /-<br>Annount (in figures.)Rupees. Five Lakh: Only                                                                                                    |                      |
| Rease rent the amount as per the alruesaid details, by debting my/our account for<br>the amount of rentitance with the following remittance details:                                                     |                      |
| Remittance Data : <u>MINE BLOCK PAYMENT</u> Block::Assam Block for<br>Buyer::omdcbidder1/883                                                                                                    |                      |
| Note: Instruction to the Bankers while resulting the funds<br>() This Accountedgenent Receipt is valid for three days from the date of generation.<br>(i) No overwriting is allowed in the format above. |                      |
| Thanking you,                                                                                                    |                      |
| Past                                                                                                    |                      |

Step 5: Print the output page and proceed to make payment.

In case a bidder wishes to make payment through Netbanking option, he may do so by clicking on the Netbanking button. In the subsequent screen, the bidder may choose the option for Netbanking and then select the bank from the dropdown list.

It should be noted that the "Access data sources across domains" under Miscellaneous under Custom Settings in the Security tab of Internet Options should be kept in Enable mode (please see the picture below).

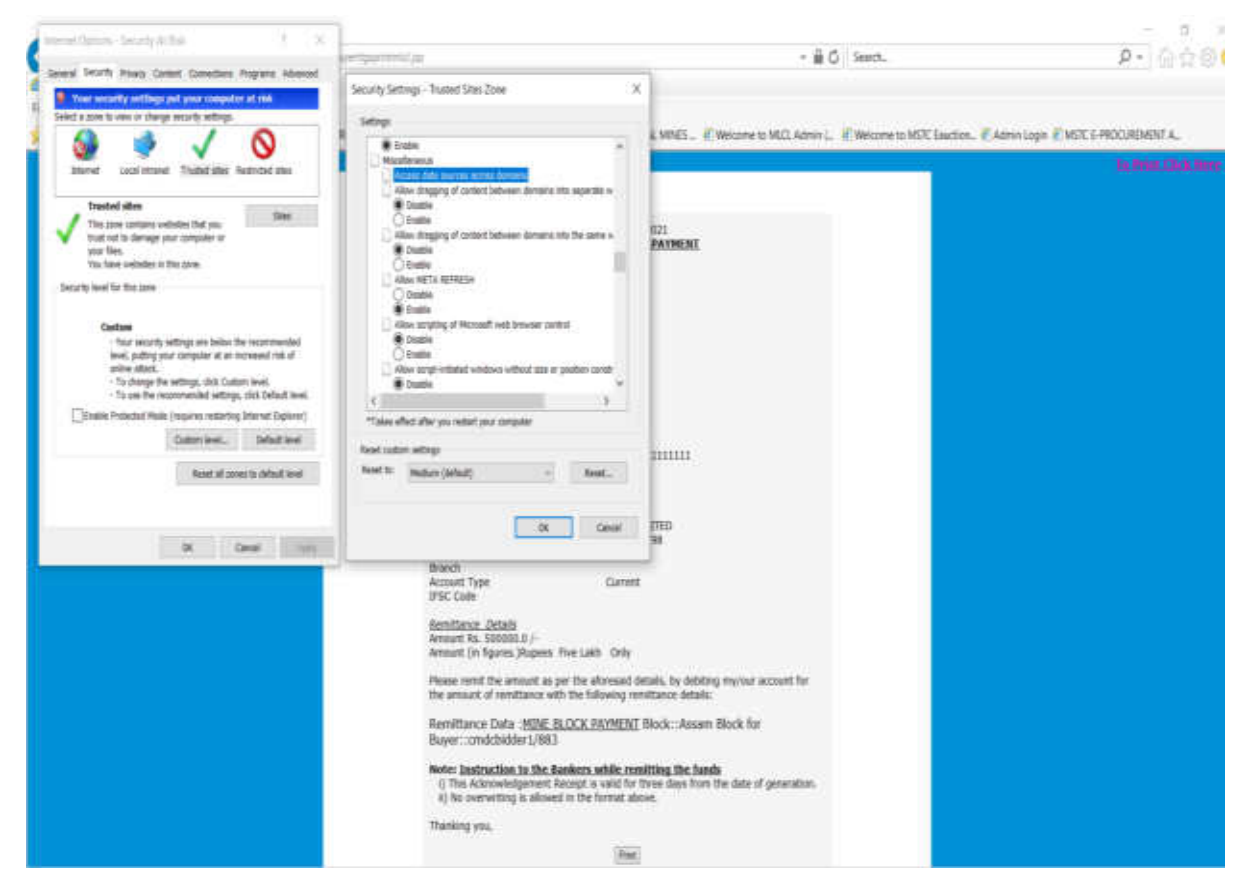

## Note:

1. Bidders are advised to follow the above process only to make the payment towards cost of paid documents.

2. Bidders are advised to choose the correct mine from the dropdown list and enter the correct amount in the system. It may be noted that payment received for any mine will not be transferred / adjusted against any other mine.

3. After making the payment, the bidder should send an email intimating the payment details like MSTC Registration No, UTR No, date of remittance, remitting bank name, amount, name of remitter etc to MSTC's office which is conducting the e-auction for the mine. The following table contains the email addresses of MSTC dealing officers.

| S.No. | MSTC Office | Name of official          | Telephone<br>No               | Email                           |
|-------|-------------|---------------------------|-------------------------------|---------------------------------|
| 1     | Ranchi      | Shri Pritam Biswas        | 9903248755                    | pbiswas@mstcindia.co.in         |
| 2     | Ranchi      | Ms SHRUTI SACHAN          | 9532310097                    | ssachan@mstcindia.co.in         |
| 3     | Jaipur      | Mr. Vikas Agrawal         | 9004311440                    | vagrawal@mstcindia.co.in        |
| 4     | Jaipur      | Mr. Ashish Kumar          | 7230022882                    | ashish@mstcindia.co.in          |
| 5     | Vadodara    | Shri Marut Saha           | 0265-<br>2960354/79/85        | marutsaha@mstcindia.co.in       |
|       |             |                           | 8420178283(M)                 |                                 |
| 6     | Vadodara    | Mr Joshi Amarkumar N      | 0265-<br>2960354/79/85        | janarendrakumar@mstcindia.co.in |
|       |             |                           | 9601839390 (M)                |                                 |
| 7     | Vijaywada   | Smt K Rama                | 9989719979                    | krama@mstcindia.co.in           |
| 8     | Hyderabad   | Mr Umesh Chandra          | 9971668889                    | umesh@mstcindia.co.in           |
| 9     | Hyderabad   | Mr Dhananjay Kumar        | 9650554645                    | dkumar@mstcindia.co.in          |
| 10    | Raipur      | Ms UNNETI SAINI           | 7471118456                    | unneti@mstcindia.co.in          |
| 11    | Raipur      | Mr RAJ ROHIT KHALKHO      | 9127754867                    | rrkhalkho@mstcindia.co.in       |
| 12    | Bhopal      | Shri Vijay Kala,          | 0755-2552241/<br>8179551100   | vkala@mstcindia.co.in           |
| 13    | Bhopal      | Shri Shishupal Yadav,     | 8826562675                    | syadav@mstcindia.co.in          |
| 14    | Mumbai      | Mr. Jamil Akhtar          | 022- 22022296 /<br>9391057727 | jakhtar@mstcindia.co.in         |
| 15    | Mumbai      | Mr. Dibyendu Paul         | 022- 22823767/<br>9831992269  | dpaul@mstcindia.co.in           |
| 16    | Bangalore   | Shri Satya Singh          | 09453188305                   | satyasingh@mstcindia.co.in      |
| 17    | Chandigarh  | Shri Dinesh Kumar<br>Meel | 09587892087                   | dkmeel@mstcindia.co.in          |

| 18 | Bhubneshwar | Shri Deepak Khalkho | 07377086311 | dkhalkho@mstcindia.co.in |
|----|-------------|---------------------|-------------|--------------------------|
|    |             |                     |             |                          |